# عئاشلا فيضلا لوصو تالكشم فاشكتسأ اهحالصإو ISE ىلإ

## تايوتحملا

قمدق ملا قمدق ملا قمدخ تسمل ا تابل طتمل ممدخ تسمل ا تانوكمل قمدخ تسمل ا تانوكمل في ضل ا ق في ضل ا ق مرك تم لك شب اهته جاوم متت يتل الكاشمل لمعت ال لكاشمل معت ال لي مي جوتل ا قداع لمعت ال عن الما عن معت ال الما من معت ال الما من معت ال الما من معت ال الما من معت ال الما معت ال الما معت ال الما معت ال الما معت ال الما معت ال الما معت الما معت الما معت الما معت الما معت الما معت الما معت الما معت الما معت ال معت الما معت الما معت الما معت ال معت الما معت الما معت الما معت الما معت الما معت الما معت الما معت الما معت الما معت الما معت الما معت الما معت الما معت الما معت الما معت الما معت الما معت الما معت الما معت الما معت الما معت الما معت الما معت الما معت الما معت الما معت الما معت الما معت الما معت ال

## ەمدقملا

رشنلاا يف امحالصإو ةعئاشلا فويضلا ءاطخأ فاشكتسأ ةيفيك دنتسملا اذه حضوي ةلواحملل ةطيسبلا ةليدبلا لولحلاو امنم ققحتلاو ةلكشملا لزع ةيفيكو.

## ةيساسألا تابلطتملا

#### تابلطتملا

:ةيلاتلا عيضاوملاب ةفرعم كيدل نوكت نأب Cisco يصوت

- ISE فيض نيوكت •
- (NAD) ةكبشلا ىلإ لوصولا ةزهجأ ىلع CoA نيوكت •
- .لمعلا تاطحم ىلع طاقتلا تاودأ رفوت مزلي •

#### ةمدختسملا تانوكملا

:و ،2.6 رادصإلا، Cisco ISE ىلإ دنتسملا اذه يف ةدراولا تامولعملا دنتست

- WLC 5500
- لوحملا Catalyst 3850 15.x version
- Windows 10 لمع ةطحم •

ةصاخ ةيلمعم ةئيب يف ةدوجوملا ةزهجألاا نم دنتسملا اذه يف ةدراولا تامولعملا عاشنإ مت. تناك اذإ .(يضارتفا) حوسمم نيوكتب دنتسملا اذه يف ةمدختسُملا ةزهجألا عيمج تأدب رمأ يأل لمتحملا ريثأتلل كمهف نم دكأتف ،ليغشتلا ديق كتكبش.

## فيضلا قفدت

مادختسإ نكمي .ةيكلساللا وأ ةيكلسلا تارايخلل ةلثامم فيضلا قفدت ىلع ةماع ةرظن روصت ىلع دعاست يەف .دنتسملا ربع عجرمك قفدتلل يطيطختلا مسرلا نم ةروصلا ەذە .نايكلاو ةوطخلا

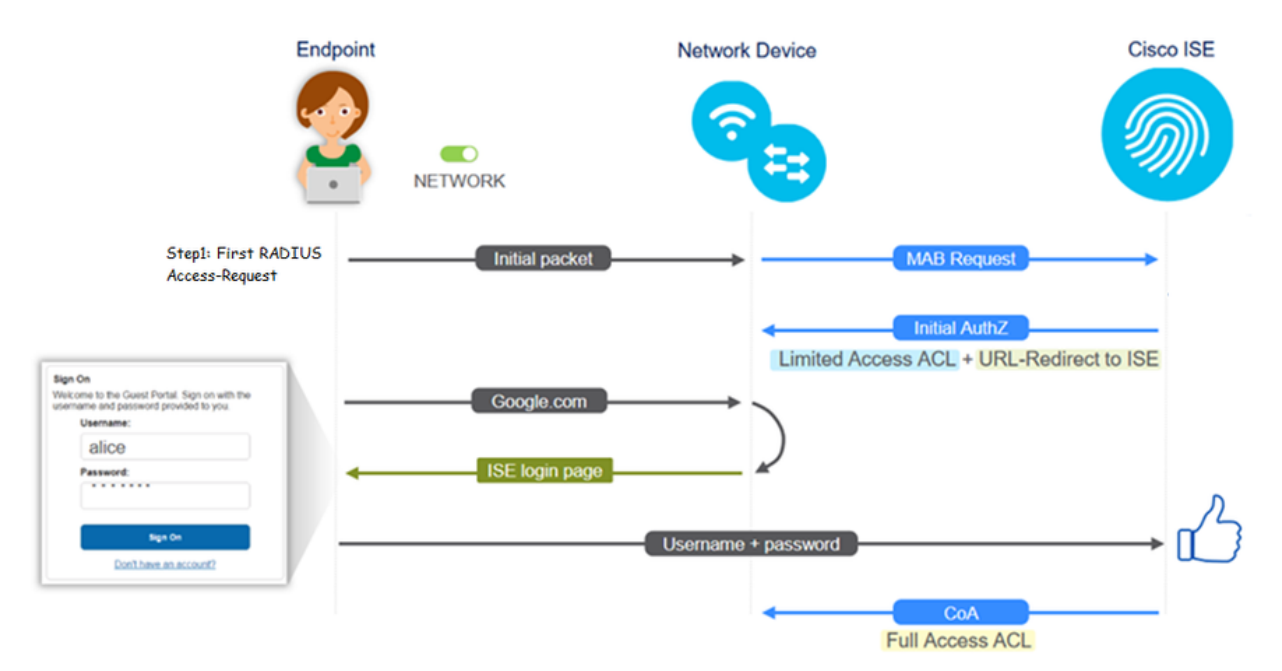

الجس ىلع قفدتلا ةعباتم نكمي امك ISE تالجس ىلع قفدتلا ةعباتم نكمي امك RADIUS تالجس < تايل معلاً] ةرشابملاً RADIUS تالجس < تايلخ نم [قرشابملاً]

- ىلِ URL عفد متي -MAC ناونع ىلع مدختسملا مسا لقح يوتحي -ةحجان MAB ققداصم NAD - قباوبلا ىلع مدختسملا لصحي NAD - قباوبلا ي
- دقو ،فيضلا مدختسمل مسا ىلع مدختسمل مسا لقح يوتحي -ةحجان فيضلا ةقداصم مساب ەفيرعت مت (فيضلا مدختسملل ەنيوكت مت يذلا عونلا وأ) GuestType\_Daily مساب ەفيرعت مت
- َ يليصُفَتلاً رَّيرقَتلاً رەظي ،غرافُ مدَختسُملاً مسا -ەليغشت ءدب مت يَذلاً CoA لَقحلاً حاجنب "يكيمانيدلاً ضيوفتلاً"
- فيضلا لوصو ريفوت مت •

(ىلءألاا ىلإ لفسألاا نم) ةروصلا يف ثادحألا لسلست

| May 18, 2020 01:34:18.298 A | и 🛃 | 0 | testguest         | 84.96.91.26:DD.6D | Windows 10   | Guest Access | Guest Acces | PermitAccess   | 10.106.37.18 | DefaultNetwork | TenGigabitEther | User Identity Groups:G | sotumu26 |
|-----------------------------|-----|---|-------------------|-------------------|--------------|--------------|-------------|----------------|--------------|----------------|-----------------|------------------------|----------|
| May 18, 2020 01:34:18:269 A | a 🛛 | 0 |                   | 84 96 91 26 DD 6D |              |              |             |                |              | DefaultNetwork |                 |                        | sotumu26 |
| May 18, 2020 01:34:14.446 A | a 🛛 | 0 | testguest         | 84.96.91.26.DD.6D |              |              |             |                | 10.106.37.18 |                |                 | GuestType_Daily (defa  | sotumu26 |
| May 18, 2020 01:22:50.904 A | /   | 0 | 84.96.91.26.00.60 | 84.96.91.26.DD.6D | Intel-Device | Guest Acces  | Guest Acces | Guest_redirect | 10.106.37.18 | DefaultNetwork | TenGigabitEther | Profiled               | solumu26 |

## ةعﺉاشﻝﺍ ﻣﺎﺩﺧﺖﺱﺍﻝﺍ ﺓﻝﺩﺃ

فاشكتسأ ةيلمع يأل ةبسنلاب .نيوكتلا يف ةدعاسملل تاطابترالا ضعب يلي اميف ةعقوتملا وأ ةيلاثملا قئيهتلا كاردإ يلع دعاست اهنإف ،اهحالصإو ةنيعم مادختسإ قلاح ءاطخأ.

- <u>يكلسلا فيضلا نيوكت</u> •
- <u>يكلسال فيض نيوكت</u> •
- <u>CWA Wireless Guest لوصول طاقن عم FlexAuth APs</u>

## رركتم لكشب اەتەجاوم متت يتلا لكاشملا

اياضقلا هذه يساسأ لكشب دنتسملا اذه لوانتي:

#### لمعت ال Guest لخدم ىلإ ەيجوتلا ةداعإ

:يلي امم ققحتف ،ISE نم لوصولا يف مكحتلا مئاوقو هەيجوت داعملا URL ناونع عفد درجمب

ا مادختساب (يكلسلا فيضلا لوصو ةلاح يف) لوحملا ىلع ليمعلا ةلاح 1. authentication session int <interface> **ليصافت** 

| muse and a half all south hard and |                                                           |
|------------------------------------|-----------------------------------------------------------|
| guestlab#sh auth sess i            | nt T1/0/48 de                                             |
| Interface:                         | TenGigabitEthernet1/0/48                                  |
| IIF-ID:                            | 0x1096380000001DC                                         |
| MAC Address:                       | b496.9126.dd6d                                            |
| IPv6 Address:                      | Unknown                                                   |
| IPv4 Address:                      | 10.106.37.18                                              |
| User-Name:                         | B4-96-91-26-DD-6D                                         |
| Status:                            | Authorized                                                |
| Domain:                            | DATA                                                      |
| Oper host mode:                    | single-host                                               |
| Oper control dir:                  | both                                                      |
| Session timeout:                   | N/A                                                       |
| Restart timeout:                   | N/A                                                       |
| Common Session ID:                 | 0A6A2511000012652C64B014                                  |
| Acct Session ID:                   | 0x0000124F                                                |
| Handle:                            | 0x5E00014D                                                |
| Current Policy:                    | POLICY_Te1/0/48                                           |
| Local Policies:                    |                                                           |
| Service Templat                    | e: DEFAULT LINKSEC POLICY SHOULD SECURE (priority 150)    |
| Security Policy:                   | Should Secure                                             |
| Security Status:                   | Link Unsecure                                             |
| Server Policies:                   |                                                           |
|                                    |                                                           |
| URL Redirect:                      | https://10.127.197.212:8443/portal/gateway?sessionId=0A6  |
| A2511000012652C64B0144p            | ortal=26d19560-2e58-11e9-98fb-0050568775a3saction=cwastok |
| en=66bbfce930a43142fe26            | b9d9577971de                                              |
| URL Redirect ACL:                  | REDIRECT_ACL                                              |
| Method status list:                |                                                           |
| Method                             | State                                                     |
| mab                                | Autho Success                                             |
|                                    |                                                           |

فيضلا لوصو ةلاح يف) ةيكلساللا ةيلحملا ةكبشلا يف مكحتلا ةدحو ىلع ليمعلا ةلاح .2 MAC ناونع < ليمع < قشاش :(يكلساللا

| Security Policy<br>Completed            | No                                                       |       |
|-----------------------------------------|----------------------------------------------------------|-------|
| Policy Type                             | N/A                                                      |       |
| Auth Key Mgmt                           | N/A                                                      |       |
| Encryption Cipher                       | None                                                     |       |
| EAP Type                                | N/A                                                      |       |
| SNMP NAC State                          | Access                                                   |       |
| Radius NAC State                        | CENTRAL_WEB_AUTH                                         |       |
| CTS Security Group                      | Not Applicable                                           |       |
| AAA Override ACL                        | cwa_redirect                                             |       |
| AAA Override ACL<br>Applied Status      | Yes                                                      |       |
| AAA Override Flex<br>ACL                | none                                                     |       |
| AAA Override Flex<br>ACL Applied Status | Unavailable                                              |       |
| Redirect URL                            | dittp:///itin-to-interaction:8443/portal/gateway?session | nId=0 |

ا يل قياهنلا، قطقن نم لوصولا، قيناكما، 3. SE هجوم ةدعاسمب TCP 8443 SE دفنم يلع ISE دماوألا، :ماوألا، C:**\Users\user>Teinet <ISE-IP> 8443** 

4. ليمعلا ناك اذا امم ققحتف ،FQDN ىلع يوتحي ةباوبلا ميجوت ةداعإل URL ناونع ناك اذا . رماوألا مجوم نم لحلا ىلع ارداق: **C:\Users\user>nslookup guest.ise.com** 

هسفن (ACL) لوصولاا يف مكحتلا ةمئاق مسا نيوكت نم دكأت ،نرملا لاصتالا دادعإ يف .5 قوحت .ةنرملا (ACL) لوصولا يف مكحتلا مئاوقو (ACL) لوصولا يف مكحتلا مئاوق تحت ليلد عجار .(APs) لوصولا طاقن ىلع (ACL) لوصولا يف مكحتلا ةمئاق نييعت نم اضيأ .تامولعملا نم ديزم ىلع لوصحلل c و ب 7 تاوطخلا-قباسلا مسقلا نم نيوكتلا

| CISCO                                                                                                    | MONITOR  | WLANs    | CONTROLLER    | WIRELESS | SECURITY |
|----------------------------------------------------------------------------------------------------|----------|----------|---------------|----------|----------|
| Wireless                                                                                                    | FlexConr | nect Acc | ess Control L | ists     |          |
| Access Points     All APs                                                                                                  | Acl Name |          |               |          |          |
| <ul> <li>Radios</li> <li>802.11a/n</li> <li>802.11b/g/n</li> <li>Dual-Band Radios</li> <li>Global Configuration</li> </ul> | flexred  |          |               |          |          |
| Advanced                                                                                                    |          |          |               |          |          |
| Mesh                                                                                                    |          |          |               |          |          |
| RF Profiles                                                                                                    |          |          |               |          |          |
| FlexConnect Groups<br>FlexConnect ACLs                                                                                     |          |          |               |          |          |

6. تمزحلا محفص ريشت .هيجوتلا مداعا نم ققحتلاو ،ليمعلا نم ممزح طاقتلا لبق نم هيلا لوصولا مت يذلا عقوملل ههيجوت داعملا URL كلا اهلقن مت يتلا لبق نم هيل العصول مت يذلا عقوملل ما يا عال العلي العلي الملقن مت يتلا

| , ij                         | .addr==2.2.2.2                                                                                                    |                           |                      |              |                                                                                                    |  |  |
|------------------------------|----------------------------------------------------------------------------------------------------|---------------------------|----------------------|--------------|----------------------------------------------------------------------------------------------------|--|--|
| No.                          | Arrival Time                                                                                                    | Source                    | Destination          | Protocol     | Info                                                                                                   |  |  |
| -                            | 190 May 18, 2020 14:29:13.49400500                                                                                                    | 10.106.37.18              | 2.2.2.2              | TCP          | 54571 → 80 [SYN] Seg=0 Win=64240 Len=0 MSS=1460 WS=256 SACK_PERM=1                                     |  |  |
|                              | 191 May 18, 2020 14:29:13,49657400                                                                                                    |                           | 10.106.37.18         | TCP          | 80 → 54571 [SYN, ACK] Seg=0 Ack=1 Win=4128 Len=0 MSS=1460                                              |  |  |
|                              | 192 May 18, 2020 14:29:13,49670300                                                                                                    |                           | 2.2.2.2              | TCP          | 54571 → 80 [ACK] Seg=1 Ack=1 Win=64240 Len=0                                                           |  |  |
|                              | 194 May 18, 2020 14:29:13.69293900                                                                                                    | 2.2.2.2                   | 10.106.37.18         | ТСР          | [TCP Dup ACK 191#1] 80 → 54571 [ACK] Seg=1 Ack=1 Win=4128 Len=0                                        |  |  |
|                              | 218 May 18, 2020 14:29:16.34762700                                                                                                    | 10.106.37.18              | 2.2.2.2              | HTTP         | GET / HTTP/1.1                                                                                         |  |  |
|                              | 219 May 18, 2020 14:29:16.35025300                                                                                                    |                           | 10.106.37.18         | HTTP         | HTTP/1.1 302 Page Moved                                                                                |  |  |
|                              | 220 May 18, 2020 14:29:16.35047200                                                                                                    |                           | 10.106.37.18         | TCP          | 80 → 54571 [FIN, PSH, ACK] Seq=279 Ack=329 Win=3800 Len=0                                              |  |  |
|                              | 221 May 18, 2020 14:29:16.35050600                                                                                                    | . 10.106.37.18            | 2.2.2.2              | TCP          | 54571 → 80 [ACK] Seg=329 Ack=280 Win=63962 Len=0                                                       |  |  |
|                              | 222 May 18, 2020 14:29:16.35064600                                                                                                    | 10.106.37.18              | 2.2.2.2              | TCP          | 54571 → 80 [FTN, ACK1 Seg=329 Ack=280 Win=63962 Len=0                                                  |  |  |
| L                            | 224 May 18, 2020 14:29:16 35466100                                                                                                    | 2 2 2 2 2                 | 10 106 37 18         | TCP          | 80 → 54571 [ACK] Seq=280 Ack=330 Win=3800 Len=0                                                        |  |  |
| <                            | 219 May 18, 2020 14:29:16.3502 2.2.2.2 10.                                                                                                    | 106.37.18                 | HTTP HTTP/1.1 302    | Page Moved   |                                                                                                    |  |  |
| > Fr<br>> Et<br>> Ir<br>> Tr | Frame 219: 332 bytes on wire (2656 bits), 332 bytes captured (2656 bits) on interface 0<br>Ethernet II, Src: Cisco_ca:0e:c5 (00:87:31:ca:0e:c5), Dst: IntelCor_26:dd:6d (b4:96:91:26:dd:6d)<br>Internet Protocol Version 4, Src: 2.2.2, Dst: 10:106.37.18<br>Transmission Control Protocol, Src Port: 880, Dst Port: 54571, Seq: 1, Ack: 329, Len: 278 |                           |                      |              |                                                                                                    |  |  |
| × H                          | Pertext Transfer Protocol                                                                                                    |                           |                      |              |                                                                                                    |  |  |
| 1                            | Location: https://10.127.197.212:8443/portal/gateway?                                                                                                    | sessionId=0A6A25110000120 | 652C648014&portal=26 | d19560-2e58- | 11e9-98fb-00505568775a3&action=cwa&token=66bbfce930a43142fe26b9d9577971de&redirect=http://2.2.2.2/\r\n |  |  |
|                              | Pragma: no-cache\r\n                                                                                                    |                           |                      |              |                                                                                                    |  |  |
|                              | Cache-Control: no-cache\r\n                                                                                                    |                           |                      |              |                                                                                                    |  |  |
|                              | [HTTP response 1/1]                                                                                                    |                           |                      |              |                                                                                                    |  |  |
|                              | [Time since request: 0.002626000 seconds]                                                                                                    |                           |                      |              |                                                                                                    |  |  |
|                              | [Request in frame: 218]                                                                                                    |                           |                      |              |                                                                                                    |  |  |
|                              | Request URI: http://2.2.2.2/1                                                                                                    |                           |                      |              |                                                                                                    |  |  |

:ةكبشلا ىلإ لوصولا ةزهجأ ىلع HTTP (تاكرحم) كرحم نيكمت مت .7

| ىلع | :لّدبُمل |      |             |     |      |          |      |  |
|-----|----------|------|-------------|-----|------|----------|------|--|
| gue | estlak   | )#sh | run         |     | in   | ip       | http |  |
| ip  | http     | serv | <i>v</i> er |     |      |          |      |  |
| ip  | http     | secu | ire-s       | sei | rvei | <u>-</u> |      |  |

(WLC): ةيكلساللا ةيلحملا ةكبشلا يف مكحتلا رصنع ىلع

| uluilu<br>cisco                                                                         | MONITOR                                                | <u>W</u> LANs                                                       | CONTROLLER                           | WIRELESS                 | SECURITY | MANAGEMENT |
|-----------------------------------------------------------------------------------------|--------------------------------------------------------|---------------------------------------------------------------------|--------------------------------------|--------------------------|----------|------------|
| Management                                                                              | HTTP-HT                                                | TPS Cor                                                             | figuration                           |                          |          |            |
| Summary<br>SNMP<br>HTTP-HTTPS<br>Telnet-SSH<br>Serial Port<br>Local Management<br>Users | HTTP Ac<br>HTTPS A<br>WebAuth<br>HTTPS F<br>Web Sessio | cess<br>Access <sup>2</sup><br>SecureW<br>Redirection<br>on Timeout | Enabled<br>Enabled<br>Disabled<br>20 | V<br>V<br>4 V<br>Minutes |          |            |

، يجراخ ءاسرا دادعإ يف (WLC) ةيكلساللاا ةيلحملا ةكبشلا يف مكحتلا رصنع ناك اذا. يلي امم ققحتف:

العام لك ىلع اەسفن يە ليمعلا ةلاح نوكت نأ بجي .1 ةوطخلا WLCs.

ة العام العام العامية عنه العام العام العام العام العام العام العام العام العام العام العام العام العام العام ا العام العام العام العام العام العام العام العام العام العام العام العام العام العام العام العام العام العام الع

.WLC طبرلا رصنع ىلع RADIUS ةبساحم ليطعت بجي .3 ةوطخلا

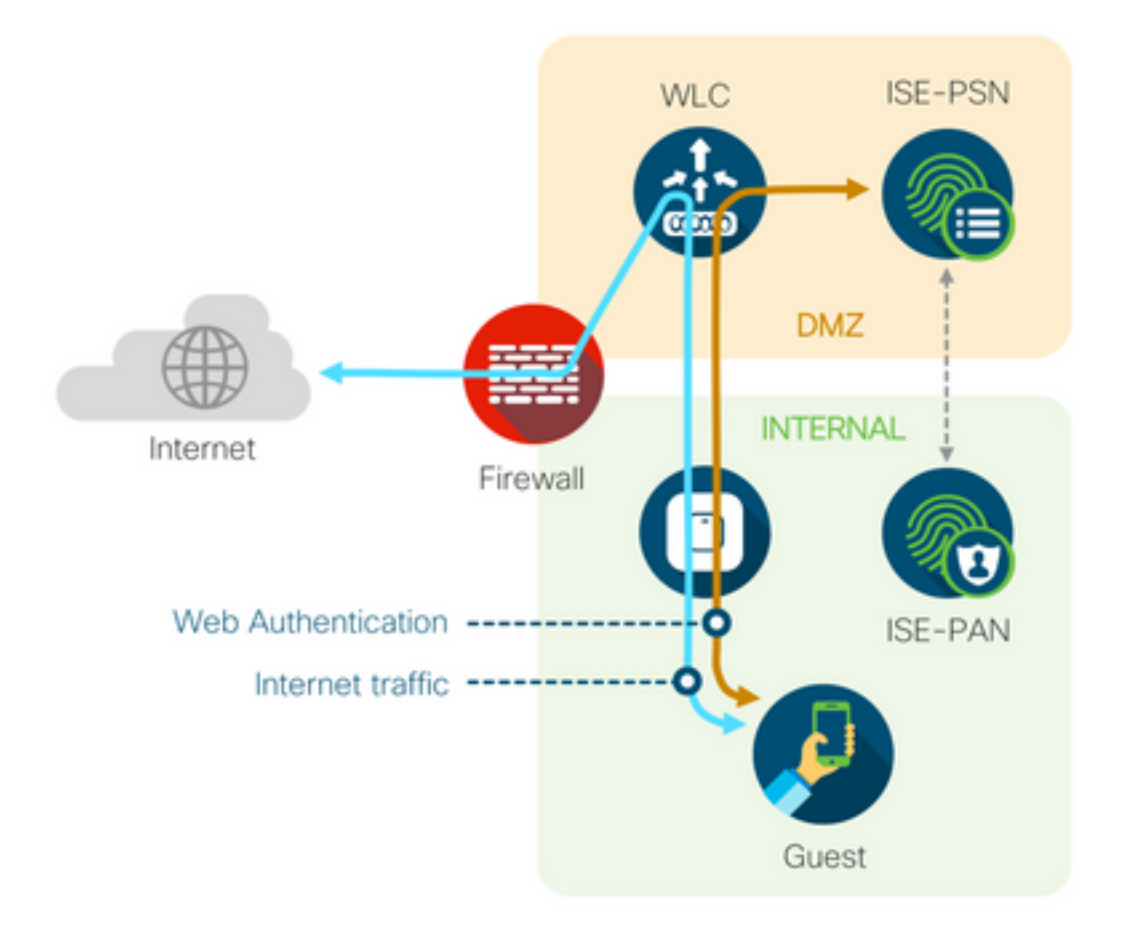

#### يكيمانيدلا ضيوفتلا لشف

نإف ،حاجنب لوخدلا ليجستو فيضلا لخدم ىلإ لوصولا ىلع ارداق يئاەنلا مدختسملا ناك اذا مل اذا .مدختسملل لماكلا فيضلا لوصو حنمل ضيوفتلا رييغت نوكتس ةيلاتلا ةوطخلا ةجلاعملو .ISE Radius Live تالجس ىلع "يكيمانيدلا ضيوفتلا" لشف ىرتسف ،كلذ حجني يلي امم ققحت ،ةلأسملا

| Overview             |                                   | Steps                                                                                                  |
|----------------------|-----------------------------------|----------------------------------------------------------------------------------------------------|
| Event                | 5417 Dynamic Authorization failed | 11204 Received reauthenticate request                                                                  |
| Lyon                 |                                   | 11220 Prepared the reauthenticate request                                                              |
| Username             |                                   | 11100 RADIUS-Client about to send request - ( port = 1700 , type = Cisco CoA )                         |
| Endpoint Id          | MAC ADDRESS                       | 11104 RADIUS-Client request timeout expired (1110 Step latency=10003 ms)                               |
| Endpoint Profile     |                                   | 11213 No response received from Network Access Device after sending a Dynamic<br>Authorization request |
| Authorization Result |                                   |                                                                                                    |

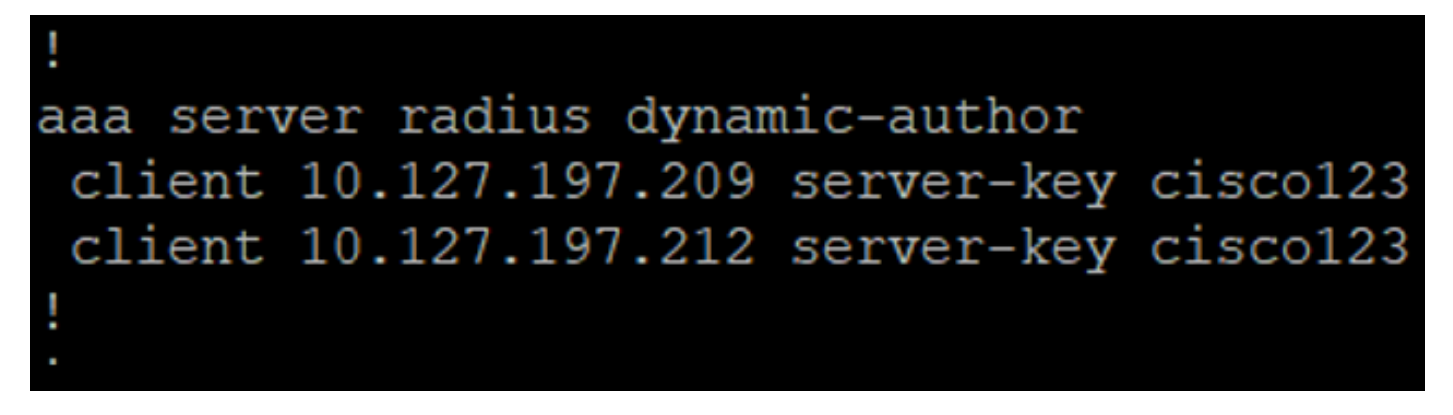

| ،،ا،،،ا،،<br>cısco                                                                                                    | MONITOR WLANS CONTROL                                                                                                    | ler w <u>i</u> reless <u>s</u> e                                                                                                    | ECURITY MANAGEMENT             | C <u>O</u> MMANDS  | HELP FEEDBACK  |
|----------------------------------------------------------------------------------------------------|----------------------------------------------------------------------------------------------------|----------------------------------------------------------------------------------------------------|--------------------------------|--------------------|----------------|
| Security                                                                                                    | RADIUS Authentication Se                                                                                                    | rvers > New                                                                                                    |                                |                    |                |
| <ul> <li>AAA<br/>General</li> <li>RADIUS<br/>Authentication<br/>Accounting<br/>Fallback<br/>DNS<br/>Downloaded AVP</li> <li>TACACS+<br/>LDAP<br/>Local Net Users<br/>MAC Filtering</li> <li>Disabled Clients<br/>User Login Policies<br/>Password Policies</li> <li>Local EAP<br/>Advanced EAP</li> <li>Priority Order</li> <li>Certificate</li> <li>Access Control Lists</li> <li>Wireless Protection<br/>Policies</li> <li>Web Auth<br/>TrustSec SXP<br/>Local Policies</li> <li>Advanced</li> </ul> | Server Index (Priority)<br>Server IP Address(Ipv4/Ipv6)<br>Shared Secret Format<br>Shared Secret<br>Confirm Shared Secret<br>Key Wrap<br>Bost Number<br>Server Status<br>Support for CoA<br>Server Timeout<br>Network User<br>Management<br>Management Retransmit Timeout<br>Tunnel Proxy<br>IPSec | 12 V<br>10.127.197.212<br>ASCII V<br><br>(Designed for FIPS<br>1912<br>Enabled V<br>2 seconds<br>V Enable<br>2 seconds<br>Enable<br>Enable<br>Enable | S customers and requires a key | y wrap compliant i | RADIUS server) |

.ةيامحلا رادج ىلع UDP 1700 ذفنمب حامسلا بجي .2

3. كال عام NAC كال عام تادادعا تحت .قحيحص ريغ WLC كال علاء NAC ويغي NAC ويغي NAC ويغي NAC ولاء . عال قالود ISE NAC.

| Advanced |                                |  |
|----------|--------------------------------|--|
|          | 802.11a/n (1 - 255) 1          |  |
| T        | 802.11b/g/n (1 - 255) 1        |  |
|          | NAC                            |  |
|          | NAC State ISE NAC V            |  |
|          | Load Balancing and Band Select |  |
| es       | Client Load Balancing          |  |
|          | Client Band Select             |  |

#### SMS/ينورتكلإلا ديربلا تامالعإ لاسرإ متي مل

1. تادادغ[الا < ماظنالا < قرادالا تحت SMTP نيوكت نم ققحت .

2. ديربلا/SMS لئاسر تاباوب نع اثحب (API) تاقيبطتلا ةجمرب ةمجاو نم ققحتلا جراخ ينورتكلإلا ISE:

لدبتساو ،حفصتم وأ API ليمع ىلع دروملا اهرفوي يتلاا URL (نيوانع) ناونع ربتخا ةيلباق ربتخاو لومحملا فتاهلا مقرو رورملا تاملكو نيمدختسملا ءامسأ لثم تاريغتملا [SMS تاباوب < تادادعإلا < ماظنلا < قرادإلاا] .لوصولا

| SMS Gateway Provider List > Global | Default                                                   |
|------------------------------------|-----------------------------------------------------------|
| SMS Gateway Provider               |                                                           |
| SMS Gateway Provider Name: *       | Global Default                                            |
| Select Provider Interface Type:    |                                                           |
| O SMS Email Gateway                |                                                           |
| SMS HTTP API                       |                                                           |
| URL: * http://api.clickatell.c     | om/http/sendmsg?user=[USERNAME]&password=[PASSWORD]&api_i |
| Data (Url encoded portion):        | \$message\$                                               |
|                                    | /                                                         |
| Use HTTP POST method               | I for data portion                                        |

**< فيضلا لوصو < لمعلا زكارم**] ISE ةمدخ يمدقم تاعومجم نم رابتخالاب تمق اذإ ،كلذ نم الدب قباوبو ISE ىلع ةمزح طاقتلا كيلعف ،[**فويضلا عاوناً < تانوكملاو تاباوبلا** اذإ امم ققحتلل

- ا. رييغت نود مداخلاً ىلإ بلطلاً ةمزح لصت.
- ةجلاعمل ةرابعلل دروملا لبق نم اهب ىصوملا تازايتمالا/تانوذألا ىلع ISE مداخ يوتحي .2 بلطلا اذه.

| Account Expiration Notification |                                                                                                    |                                      |  |  |
|---------------------------------|----------------------------------------------------------------------------------------------------|--------------------------------------|--|--|
|                                 | Send account expiration notification 3 days                                                                                        | es (j)                               |  |  |
|                                 | View messages in:<br>English - English                                                                                             |                                      |  |  |
|                                 | Email                                                                                                    |                                      |  |  |
|                                 | Send a copy of the notification email to the Sponsor                                                                               |                                      |  |  |
|                                 | Use customization from: Sponsred Portal (Default)                                                                                  |                                      |  |  |
|                                 | Messages:                                                                                                    | Copy text from:                      |  |  |
|                                 | Your account is going to expire in 3 days. Please notify your sponsor to extend y                                                  | our account now to avoid any delays. |  |  |
|                                 |                                                                                                    | //                                   |  |  |
|                                 | Send test email to me at:<br>myemail@cisco.com Send<br>Configure SMTP server at: Work Centers > Guest Access > Administration > SM | TP server                            |  |  |
| ✓                               | SMS                                                                                                    |                                      |  |  |
|                                 | Messages:                                                                                                    | Copy text from:                      |  |  |
|                                 | Your account is going to expire in 3 days. Please notify your sponsor to extend your account now to avoid any delays.              |                                      |  |  |
|                                 | (160 character limit per message*)*Over 160 characters requires multiple messa                                                     | /                                    |  |  |
|                                 | Bend test SMS to me at:                                                                                                    |                                      |  |  |
|                                 | 08123456789 Global Default 🗸                                                                                                    | Send                                 |  |  |
|                                 | Configure SMS service provider at: Work Centers > Guest Access > Administration                                                    | on > SMS Gateway Providers           |  |  |

تاباسحلا ةحفص ىلإ لوصولا نكمي ال

قرادإ رز هجوي ،Manage Accounts Button (فيضلا لوصو) > Manage Accounts Button قرادإ رز هجوي ،

ةباوب ىلإ لوصولا نم ISE FQDN لوؤسم نكمتي يكل ،9002 ذفنملا ىلع ISE FQDN ىل**إ تاباسحلا** ليفكلا:

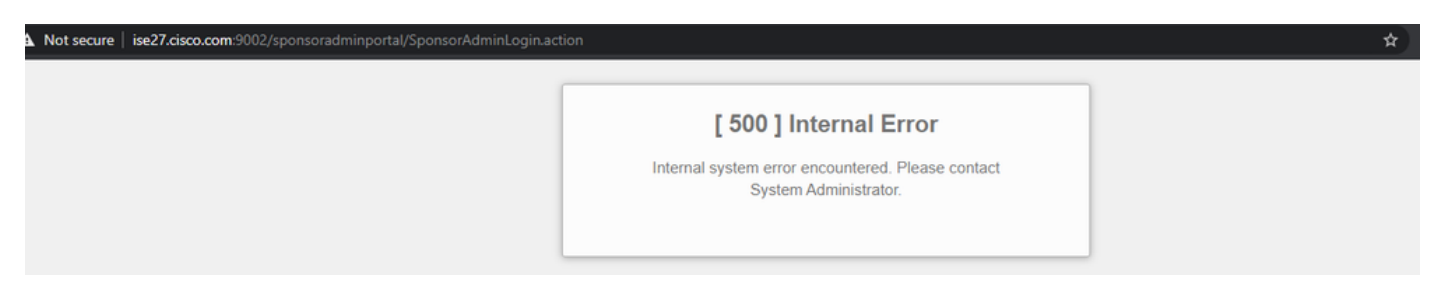

ةباوب ىلإ اەلالخ نم لوصولا متي يتلا لمعلا ةطحم ةطساوب FQDN لح مت اذإ امم ققحت .2 رمألا مادختساب ليفكلا ISE PAN>.

ا ناك اذإ امم ققحت .3 ISE TCP الانم ISE تاك ان انم الحوتفم 9002 ءانيم ISE TCP ال ال انم ققحت .3 Show ports (مألا عم ISE لا انم الحوتفم 9002 ءانيم ISE TCP ال

#### ةباوبلا ةداهشل تاسرامملا لضفأ

- يف ةمدختسملا ةداهشلا عيقوت متي نأ بجي ،ةسلسلا مدختسملا ةبرجت لجأ نم و DigiCer و GoDaddy لثم) ةفورعم ةماع تاداهش تائيه لبق نم لوؤسملا رودو تاباوبلا لثم) نيضرعتسملا لبق نم اهب قوثولا متي ام ةداع يتلاو ،(كلذ ىلإ امو VeriSign Google Chrome و Firefox . لكلذ ىلإ امو Firefox و
- ال صاخلا IP لعجي كلذ نأل فيضلا هيجوت ةداعإل تباثلا IP مادختساب ىصوي ال ةيجراخ ةهج لبق نم ةعقوم تاداهش نيدروملا مظعم رفوي ال .نيمدختسملا عيمجل ايئرم صاخلا تنرتنإلا لوكوتوربل.
- فورعم أطخ كانه ،p9 وأ p9 كلإ p9 نم تنأ لقني امدنع تنأ لقني امدنع id <u>CSCvp75207</u> نم تنأ لقني امدنع sid <u>CSCvp75207</u> و ليمعلا ققداصمل تقثل و id <u>CSCvp75207</u> و تيح نوكي نأ بجي قودنص syslog و ليمعلا ققداصمل تقثلا و ISE لخاد تقداصملل تقثلاً ثيح قلسلس لاسراب ISE موقي نأ نمضي اذهو .جيحصتلاً تيقرت دعب ايودي تصحف فيضلاً لخدم علاً لوصولاً دنع TLS قفدتل قلماكلاً تاداهشلاً

مادختساب TAC ىلا لوصولا ىجريف ،فيضلا ىل لوصولا لكاشم تاءارجإلا هذه لحت مل اذا <u>ISE</u>. معد قمزح العام تعامجم معد قمزح العام القليبي العام القليبي الم الم الم الم العام المالي الم

### ةلص تاذ تامولعم

<u>Cisco نم تاليزنتلاو ينقتلا معدلا</u> •

ةمجرتاا مذه لوح

تمجرت Cisco تايان تايانق تال نم قعومجم مادختساب دنتسمل اذه Cisco تمجرت ملاعل العامي عيمج يف نيم دختسمل لمعد يوتحم ميدقت لقيرشبل و امك ققيقد نوكت نل قيل قمجرت لضفاً نأ قظعالم يجرُي .قصاخل امهتغلب Cisco ياخت .فرتحم مجرتم اممدقي يتل القيفارت عال قمجرت اعم ل احل اوه يل إ أم اد عوجرل اب يصوُتو تامجرت الاذة ققد نع اهتي لوئسم Systems الما يا إ أم الا عنه يل الان الانتيام الال الانتيال الانت الما